# PRESCIENT DN4

### **4 Door Networked Controller**

### **Quick Start Guide**

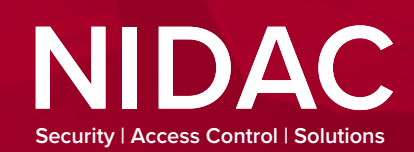

Designed and made in Australia since 1966

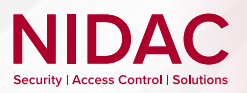

# PRESCIENT DN4

## **Quick Start Guide**

This **16 step guide** is designed to assist in setting up and quickly familiarising the user with the interface of the Prescient system post-installation of the DN4 controller.

The DN4 is a modular access control device built with modern hardware and future extensibility in mind. Its powerful hardware and mesh network architecture gives you the ability to scale solutions from small to large-scale sites with ease. The DN4 is compatible with Presco format and Wiegand based devices. For hardware installation guide and other support, visit: www.nidac.com

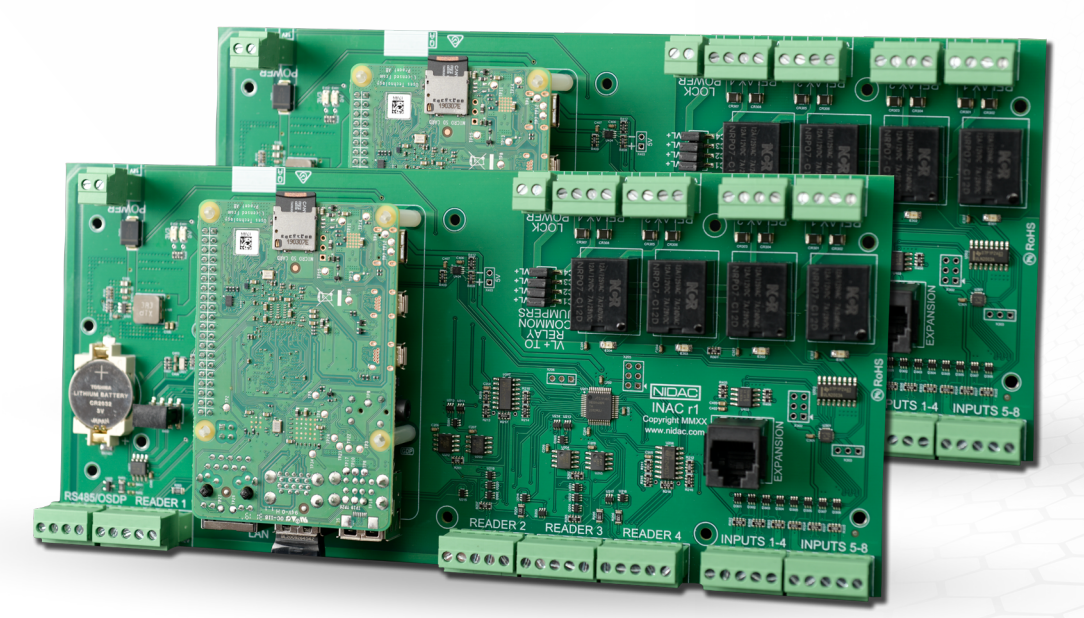

Shown: DN4 Rev. 1 hardware

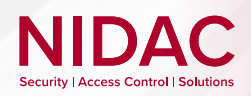

2

#### **Start & Initial Configuration**

In your browser type in *https://'Your DN4 serial'.local* to discover the controller. The serial is found on the DN4 board.

As standard procedure, your browser will notify you that the address is unsafe or not private. This is default browser behaviour when an unrecognised device is connected to. This warning may be bypassed by selecting **Advanced** and then to **Proceed** to the address.

| A                                                                                                    |                                                                                                    |                                                                                 |  |
|----------------------------------------------------------------------------------------------------|----------------------------------------------------------------------------------------------------|---------------------------------------------------------------------------------|--|
| Δ                                                                                                    |                                                                                                    |                                                                                 |  |
|                                                                                                    |                                                                                                    |                                                                                 |  |
| Your connec                                                                                                    | tion is not private                                                                                                    |                                                                                 |  |
| Attackers might be                                                                                                    | trying to steal your information from <b>192.168.0.</b>                                                                                                    | .19 (for example,                                                               |  |
| passwords, messag                                                                                                    | es, or credit cards). <u>Learn more</u>                                                                                                    |                                                                                 |  |
| NET::ERR_CERT_AUTHOR                                                                                                    | ITY_INVALID                                                                                                    |                                                                                 |  |
|                                                                                                    |                                                                                                    |                                                                                 |  |
|                                                                                                    |                                                                                                    |                                                                                 |  |
| Q To get Chro                                                                                                    | me's highest level of security, turn on enhanced                                                                                                    | protection                                                                      |  |
| ♀ To get Chro                                                                                                    | me's highest level of security, <u>turn on enhanced</u>                                                                                                    | protection                                                                      |  |
| ♀ To get Chro                                                                                                    | me's highest level of security, <u>turn on enhanced</u>                                                                                                    | protection                                                                      |  |
| ♀ To get Chro<br>Hide advanced                                                                                                    | me's highest level of security, <u>turn on enhanced</u>                                                                                                    | protection<br>Back to safety                                                    |  |
| Image: Project Chronic Chronic Chroic Chroic Chronic Chronic Chronic Chronic Chronic Chronic Chronic | me's highest level of security, <u>turn on enhanced</u>                                                                                                    | protection<br>Back to safety                                                    |  |
| Image: Project Chronic Chronic Chroic Chroic Chronic Chronic Chronic Chronic Chronic Chronic Chronic | me's highest level of security, <u>turn on enhanced</u><br>of prove that it is <b>192.168.0.19</b> ; its security certifi                                                                         | Back to safety                                                                  |  |
| Q To get Chro<br>Hide advanced<br>This server could m<br>your computer's op<br>attacker interception                                                                                                    | me's highest level of security, <u>turn on enhanced</u><br>of prove that it is <b>192.168.0.19</b> ; its security certific<br>reating system. This may be caused by a miscon<br>given consection. | Back to safety<br>Back to safety<br>icate is not trusted by<br>figuration or an |  |
| Q To get Chro<br>Hide advanced<br>This server could nu<br>your computer's op<br>attacker interceptin                                                                                                    | me's highest level of security, <u>turn on enhanced</u><br>of prove that it is <b>192.168.0.19</b> ; its security certifi<br>erating system. This may be caused by a miscon<br>g your connection. | Back to safety<br>Back to safety<br>icate is not trusted by<br>figuration or an |  |

**Recommended Browsers:** Firefox & Chrome

Sign in with the username *technician* and the default technician password which can be located on the DN4 board.

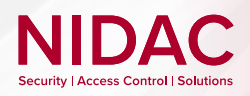

#### **Start & Initial Configuration**

| Set up the system timezone,<br>export file and backup<br>configuration passwords, | System configuration     Controller configuration      | Let's get you set up<br>Configure basic system-invest satirings.<br>Timezone<br>Australia/Medicoree |
|-----------------------------------------------------------------------------------|--------------------------------------------------------|----------------------------------------------------------------------------------------------------|
| then select <b>Next</b> to configure the controller(s).                           | (3) Network configuration     (4) Set up Admin account | Backup Configuration Password                                                                       |
|                                                                                   | <ul> <li>Getting started</li> </ul>                    | Next                                                                                                |

Next you will be prompted to configure your currently accessed controller and denote whether it has supervised inputs or not. In addition any controllers that are online across the network and visible to your currently accessed controller will be available to configure them, for each controller press the configure button then configure their details before proceeding.

> In versions before 2.0.0 doors were configured and set up from this point however that is now done from the primary interface once this set-up process is complete.

| Ÿ. | system setup                | Let's get you set up                                                                                                    |
|----|-----------------------------|----------------------------------------------------------------------------------------------------|
|    | Controller Setup            | Configure controllers                                                                                                    |
|    | Discover NPB<br>Optional    | Current Controller                                                                                                    |
|    | Static IP Setup<br>Optional | Name Senie MoCAddees Late Known Adamse Review September End of Eine Hestistor salues @<br>0044600 e4:fx10:00:22.adi 192:X8.8.150 r2                                    |
|    | Meccades Canico             | Unconfigured Controllers                                                                                                    |
|    | Optional                    | Nerre Darie MACABers Last Trouv Adress Revision Separates End of line resistant values II Antion<br>Uncorriguent 015556 ell-3md bio:3Md bio:3Md 2000/Asces Al Contourn |
| •  | Operators Setup             |                                                                                                    |
|    | Octting started             | Eddeni and heat                                                                                                    |
|    |                             |                                                                                                    |
|    |                             |                                                                                                    |
|    |                             |                                                                                                    |
|    |                             |                                                                                                    |
|    |                             |                                                                                                    |

#### NIDAC Security | Access Control | Solutions

### **Start & Initial Configuration**

After enrolling all visible controllers proceed to the NIDAC Peripheral Bus (NPB) page where you can scan the enrolled controllers for any attached NPB devices such as the PEX-8IO etc. You will then be presented with a list of devices found that can be named and added to the system at which point you may continue. Alternatively if you do not have any expansion devices you may simply proceed without scanning.

| System configuration       |     |                                                                                                    |  |
|----------------------------|-----|----------------------------------------------------------------------------------------------------|--|
|                            |     | Let's get you set up                                                                                                    |  |
| Controller configuration   |     |                                                                                                    |  |
|                            | No. | Be you have expansion devices of<br>discours any expansion devices connected to the controlled, passes disc Scat Scat Scat <b>Scat Scat </b> |  |
| 3 Network configuration    |     | () ina                                                                                                    |  |
| <br>④ Set up Admin account |     | Exe<br>Ad                                                                                                    |  |
|                            |     |                                                                                                    |  |
| 6 Getting started          |     |                                                                                                    |  |
| nah 2                      |     |                                                                                                    |  |
|                            |     |                                                                                                    |  |

6

*OPTIONAL:* While DN4s will discover and connect to other DN4s by default. If desired, you may set a static IP address for the controller(s) on the Network configuration screen. To proceed after this step, select **Next**.

Note: Static IP addressing requires DHCP enabled router

| System configuration     |                                                                                                | Le                                                                                | et's                                                | get ya                                                  | ou set                                  | t up                 |                                            |                          |
|--------------------------|------------------------------------------------------------------------------------------------|-----------------------------------------------------------------------------------|-----------------------------------------------------|---------------------------------------------------------|-----------------------------------------|----------------------|--------------------------------------------|--------------------------|
|                          |                                                                                                |                                                                                   |                                                     | Configure networ                                        | k settings.                             |                      |                                            |                          |
| Controller configuration | Networking                                                                                     |                                                                                   |                                                     |                                                         |                                         |                      |                                            |                          |
|                          | By default, DN4s will dis<br>protocol called mDNS.                                             | cover and connec                                                                  | t with other D                                      | N4 controllers autor                                    | natically using a                       |                      |                                            |                          |
|                          | This is convenient and v                                                                       | we recommend le                                                                   | aving your co                                       | ntrollers on the def                                    | ult settings in mo                      | st Deploy R          | equired                                    |                          |
| 3 Network configuration  | In some cases you may                                                                          | wish to set static I                                                              | P addresses f                                       | or each device. You                                     | have two options:                       | Changes<br>configura | to Static IP details<br>tion deployment ar | require a<br>nd a reboot |
| Set up Admin account     | 1. Configure a static<br>the MAC address pri<br>2. Use this page to c<br>request the configure | IP on your DHCP :<br>nted on the board<br>onfigure the DHCI<br>ad IP address from | erver (usually<br>e settings of e<br>h the local DH | your router) for eac<br>ach DN4. Once con<br>2P server. | h controller using<br>igured, DN4s will | on the m<br>effect.  | odified controller to                      | o take                   |
| Ĭ                        | Static IP Routes                                                                               |                                                                                   |                                                     |                                                         |                                         |                      |                                            |                          |
|                          | Controller Name                                                                                | Controller Serial                                                                 | Enabled                                             | MAC Address                                             | IP Address                              | Subnet Mask          | Default Gateway                            |                          |
| 5 Getting started        | Controller 1                                                                                   | 0002051f                                                                          | 000                                                 | 10000                                                   | 192.168.0.51                            | /24                  |                                            | ✓ Edit                   |
| Step 3                   |                                                                                                |                                                                                   |                                                     |                                                         |                                         |                      |                                            |                          |
|                          |                                                                                                |                                                                                   |                                                     |                                                         |                                         |                      |                                            |                          |
|                          |                                                                                                |                                                                                   |                                                     | Back                                                    |                                         |                      |                                            |                          |
|                          |                                                                                                |                                                                                   |                                                     | Next                                                    |                                         |                      |                                            |                          |

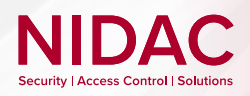

#### **Start & Initial Configuration**

Set up passwords for the site Admin and User Manager. If you are using a printed copy of this guide, we have supplied a notes section at the end to help document passwords and other site information for handover.

When done, select *Next*.

| System configuration     | Let's get you set up                      |  |
|--------------------------|-------------------------------------------|--|
|                          | Create an admin account for the end user. |  |
| Controller configuration | Username<br>admin                         |  |
| Network configuration    | Admin Password 🛛                          |  |
| 4 Set up Admin account   | Username<br>usernanager                   |  |
| 5 Getting started        | User Manager Password 😧                   |  |
| Step 4                   |                                           |  |
|                          | Back                                      |  |
|                          | Next                                      |  |

**Technician:** The operator login for initial setup **Admin:** The operator login for the site owner/user **User Manager:** Only has User control permissions

8

You will arrive at the Getting started screen, this will have links to optionally download documentation from the NIDAC website.

Select *I'm Ready* to finalise the initial configuration wizard.

| System configuration      | Welcome to Prescie                           | ent      |
|---------------------------|----------------------------------------------|----------|
| Controller configuration  | Networked Access Control Platform            |          |
| Network configuration     | Quick Start C Hardware Installation<br>Guide | ° 6      |
| 🖌 Set up Admin account    |                                              | Tm Brady |
| 5 Getting started<br>mp 5 |                                              |          |
|                           |                                              |          |
|                           |                                              |          |

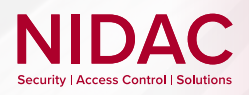

9

#### Introduction to the Prescient UI

When you have completed the initial configuration wizard, you will arrive at the Prescient UI main Dashboard screen.

The sidebar is the main means of navigating the Prescient UI. Headings (for example, *HARDWARE*) can be collapsed or brought up again by selecting them.

|                                                                                                    | Alerts                                         |                    |          |                      | <ul> <li>Connected</li> </ul>      | Events                                  |                                | <ul> <li>Connected</li> </ul> |
|----------------------------------------------------------------------------------------------------|------------------------------------------------|--------------------|----------|----------------------|------------------------------------|-----------------------------------------|--------------------------------|-------------------------------|
| vents                                                                                                    | Date/Time                                      | Туре               |          | Action               |                                    | Date/Time                               | Туре                           |                               |
|                                                                                                    |                                                |                    |          |                      |                                    |                                         |                                |                               |
| Isers                                                                                                    | Controllers                                    |                    | Deploy   | y Changes 🛛 🖙 Rollba | ck config 🗘 Restore                | Backup Update Firmware                  | Download Backup                | Collect Diagnostic            |
| lser Groups                                                                                                    | Connected to controller.                       |                    |          |                      |                                    |                                         |                                |                               |
| chedules                                                                                                    | connected to controller.                       |                    |          |                      |                                    | 2500.105                                |                                | 🖌 Edit                        |
| elease Times                                                                                                    | Serial                                         |                    | 000104fc | Database Version     |                                    | /523ab25<br>202                         | 20919115123                    |                               |
| WARE                                                                                                    | App                                            |                    | UP       | DB Ok                |                                    | 202                                     | YES                            |                               |
| WARE                                                                                                    | Eastery reset                                  |                    |          | DB Writeable         |                                    |                                         | YES                            |                               |
| controllers                                                                                                    | Pactory reset                                  |                    |          | DB Hash              |                                    |                                         | 2e1b5c3                        |                               |
| loors                                                                                                    | Network Status                                 |                    |          |                      |                                    |                                         |                                | C Refresh                     |
| loor Groups                                                                                                    | Status at 2022-10-03 10:15:34                  | 1                  |          |                      |                                    |                                         |                                |                               |
|                                                                                                    |                                                |                    |          |                      |                                    |                                         |                                |                               |
| Viegand Formats                                                                                                    | Configured Controllers                         | Seriel             | MAC      | Address              | l aet Known Addrase                | Statue                                  | Action                         | e                             |
| Viegand Formats                                                                                                    | Configured Controllers<br>Name<br>Controller 1 | Serial<br>000104fc | MAC      | Address              | Last Known Address<br>192.168.0.19 | Status<br>• Database ou                 | Action<br>t of sync            | oot Factory reset             |
| Vlegand Formats NCED ^ Initi-Passback IGURATION ^ Wudlt Logs Vystem                                                                                                    | Configured Controllers<br>Name<br>Controller 1 | Serial<br>000104fc | MAC      | Address              | Last Known Address<br>192.168.0.19 | Status<br>Database ou<br>Please deplo   | Action<br>t of sync Ret<br>y < | s<br>oot Factory reset        |
| Vlegand Formats NCED                                                                                                    | Configured Controllers<br>Name<br>Controller 1 | Serial<br>000104fc | MAC      | Address              | Last Known Address<br>192.168.0.19 | Status<br>• Database ou<br>Please deplo | Action<br>t of sync Ret<br>y < | s<br>oot Factory reset        |
| Vlegand Formats NCED ^ Iduate A Constraints NCED / Iduate A Constraints NCEN / Iduate A Constraints NCEN / Iduate | Configured Controllers<br>Name<br>Controller 1 | Serial<br>000104fc | МАС      | Address              | Last Known Address<br>192.168.0.19 | Status<br>• Database ou<br>Please deplo | Action<br>t of sync Ret        | s<br>Cool Factory reset       |

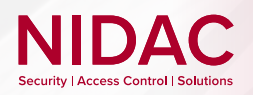

10

#### **Door Groups**

In the sidebar, navigate to **Door Groups**. Select + **Add** and name the Door Group that the doors will be assigned to.

| Sense Company       Testing Company       Testing Company       Sense Company       Sense Com                                                                                                    | RESCIENT        |                                     |                | Logged in as technician LOCOUT |
|----------------------------------------------------------------------------------------------------|-----------------|-------------------------------------|----------------|--------------------------------|
| Bundard Line     Image: Constrained Line       Bundard Line     Image: Constrained Line       B                                                                                                    | Deploy Changes  | Cr                                  | ate door group |                                |
| Bandarowie /     Conclusion /       Bandarowie /     Conclusion /       With Conclusion /     Conclusion /       With Conclusion /     Conclusion /       Standarowie /     Conclusion /       Standarowie /     Conclusion / <th>Dashboard</th> <th>Door Groups</th> <th></th> <th></th>                                                                                                    | Dashboard       | Door Groups                         |                |                                |
| ratuardan a<br>tor tor tor tor tor tor tor tor tor tor                                                                                                    | Events          |                                     | r Group 1      |                                |
| Wart     Image: Company Discipation of Consults       Brance     Image: Company Discipation of Consults       Reader     Image: Company Discipation of Consults       Reader     Image: Company Discipation of Consults       Reader     Image: Company Discipation of Consults       Reader     Image: Company Discipation of Consults       Reader     Image: Company Discipation of Consults       Reader     Image: Company Discipation of Consults       Addr Parader     Image: Company Discipation of Consults       Addr Parader     Image: Company Discipation of Consults       Addr Parader     Image: Company Discipation of Company Discipation of Company Disc                                                                                                    | R MANAGEMENT    | Q Search by name                    | Submit         |                                |
| Normal Section     Normal Section       Bolance Section     Bolance Section       Bolance Section     Bolance Section       Bolance Section     Bolance Section       Bolance Section     Bolance Section       Bolance Section     Bolance Section       Ad Particle     Bolance Section       Bolance Section     Bolance Section       Bolance Section     Bolance Section                                                                                                    | Users           |                                     |                |                                |
| Baradical         Implementation           Bases France         Implementation           Construit         Implementation           Bases France         Implementation           Resonance         Implementation           Advisory Texamon         Implementation           Advisory Texamon         Implementation           Advisory Texamon         Implementation           Advisory Texamon         Implementation           Advisory Texamon         Implementation           Advisory Texamon         Implementation           Sprementation         Implementation           Sprementation         Implementation           Sprementation         Implementation           Sprementation         Implementation           Sprementation         Implementation           Sprementation         Implementation           Sprementation         Implementation           Sprementation         Implementation           Sprementation         Implementation           Sprementation         Implementation           Sprementation         Implementation           Sprementation         Implementation           Sprementation         Implementation           Sprementation         Implementation                                                                                                    | User Oroups     | Name<br>Showing 0 to 0 of 0 results | 10 201 0100    |                                |
| Analy Served                                                                                                    | Schedules       |                                     |                |                                |
| contains         ~           Contains         ~           contains         ~           Contains         ~           Margar France         ~           And France         ~           And France         ~           And France         ~           And France         ~           And France         ~           And France         ~           Symme         ~                                                                                                    | Release Times   |                                     |                |                                |
| Constant Constant Con | DWARE 0         |                                     |                |                                |
| Come                                                                                                    | Controllers     |                                     |                |                                |
| Band Groups       Wagned Facuma       Amage Margana       Amage Margana       Amage Margana       Symmet       Montral La                                                                                                    | Doors           |                                     |                |                                |
| Wagaf Famah     A       AMD 1     A       AMD Famah     A       AMD Famah     A       Amd Lap -     A       Famah     A       Famah     A                                                                                                    | Door Groups     |                                     |                |                                |
| wacatago Aleman Sala Sala Sala Sala Sala Sala Sala Sa                                                                                                    | Wiegand Formats |                                     |                |                                |
| AAF Product Aas Product Aas Pr | NANCED O        |                                     |                |                                |
| Audi Iop Audi Iop Aud | Anti-Passbeck   |                                     |                |                                |
| Audi Iop<br>Spann<br>Mandag                                                                                                    | FIGURATION      |                                     |                |                                |
| System                                                                                                    | Audit Logs      |                                     |                |                                |
| Networking                                                                                                    | System          |                                     |                |                                |
|                                                                                                    | Networking      |                                     |                |                                |

11

Select the newly created Door Group, then select *Add* to apply the associated doors. Repeat as necessary.

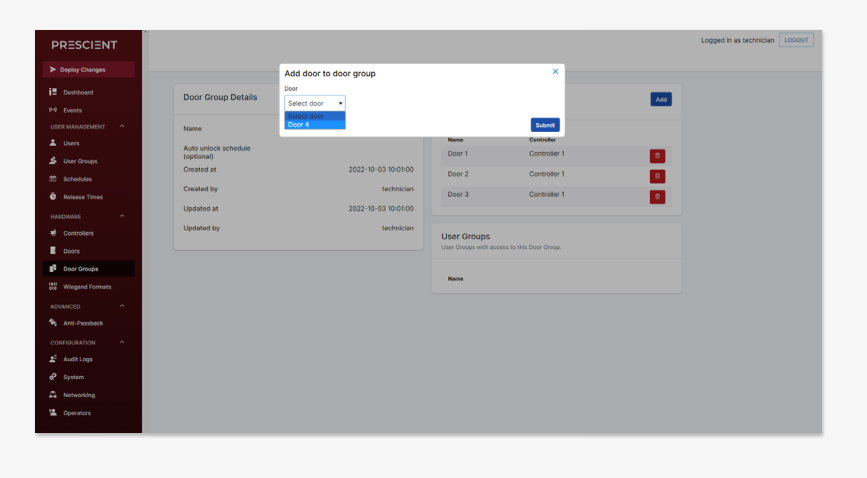

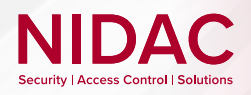

#### Schedules

**Opening Periods:** define when authorised users can receive access **Holiday Periods:** are the exception and always overrule Opening Periods

12

#### In the sidebar, navigate to *Schedules*. Select + *Add*. Name the new

schedule and select *Add Opening Period*.

Configure the Recurrence dates and Opening Times hours from preset parameters, or use *Create* to make new ones, then select *Add*.

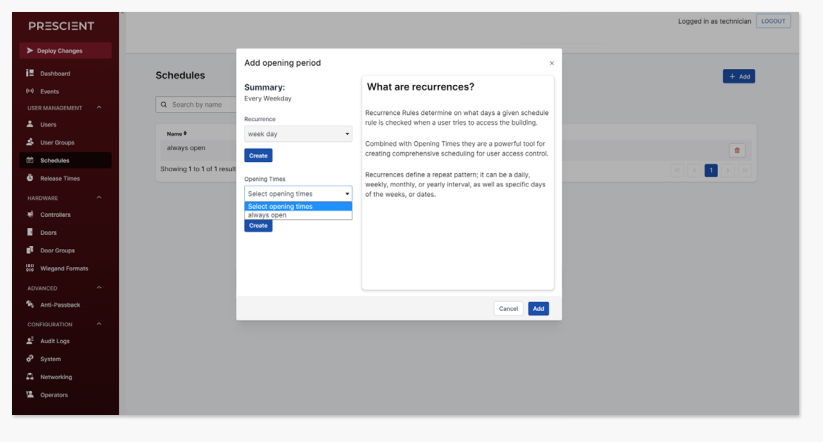

13

#### OPTIONAL: Select Add Holiday Period and configure Recurrence dates, much the same as when configuring the Opening Period, then select Add.

Repeat these steps as necessary to define opening and Holiday periods, then finally select *Add Schedule*.

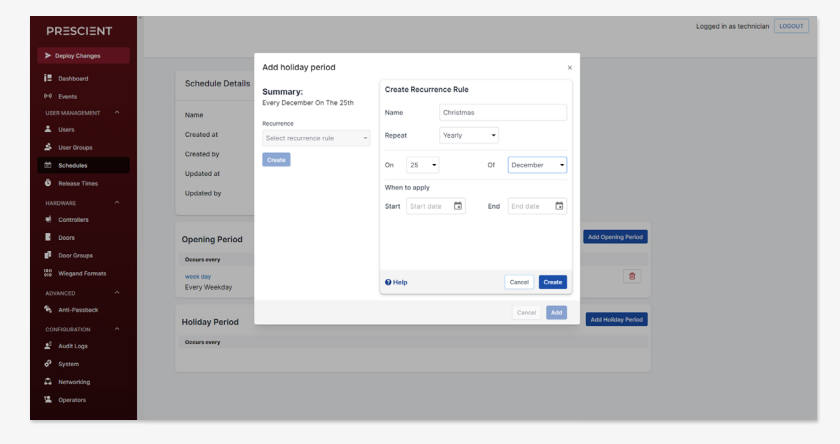

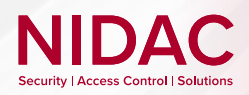

#### **Users and User Groups**

14

In the sidebar, navigate to **User Groups**. Select **Add**, name the User Group and **Submit**.

Select the new User Group and select *Add* to choose the Door Groups and Schedules for the User Group needed, then select *Submit*.

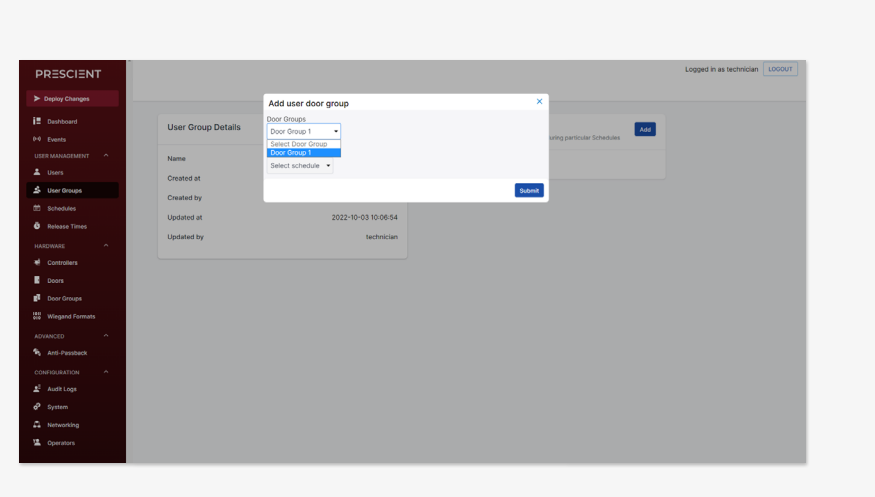

15

In the sidebar, navigate to **Users** to create a new User with **Add**. Set up the user details and assign them to a User Group.

When completed, select *Submit*.

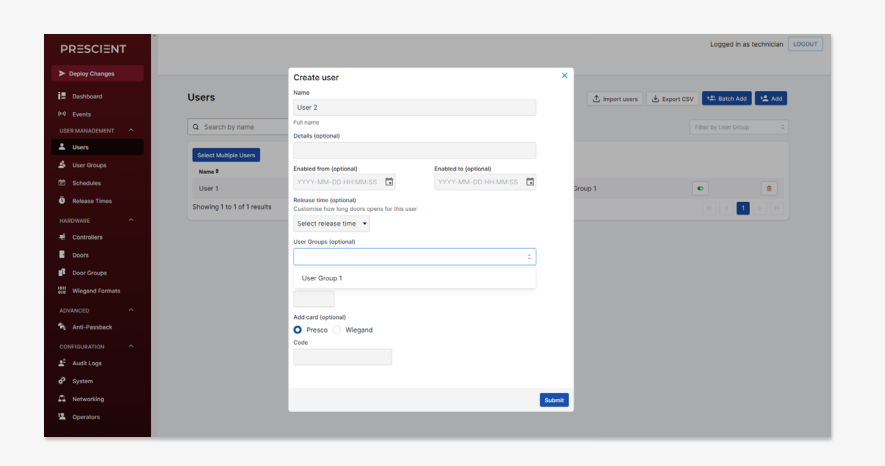

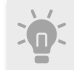

Use **Batch Add** to add groups of users when assigning a large number of credentials.

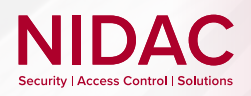

### **Deploying Configuration**

Once you have completed your initial set up, find and select the **Deploy Changes** button on the sidebar then follow the prompts. This stores your configuration changes across all configured controllers and should be used any time changes are made.

| PRESCIENT       | · |
|-----------------|---|
| Deploy Changes  |   |
| Dashboard       |   |
| (··) Events     |   |
| USER MANAGEMENT |   |
| 💄 Users         |   |
| 😤 User Groups   |   |

## 17

16

The status of the deployment will be displayed. If the deployment fails, ensure all controllers are adequately powered and connected and retry.

Here is an approximate estimate of time for deployment and other operations per mesh, based on an assumed 10,000 user database with heavily configured schedules:

| Operation               | Time (per 4 controllers) |
|-------------------------|--------------------------|
| Deploying configuration | 20 seconds               |
| Firmware update         | 2.5 minutes              |
| Diagnostics             | 20 seconds               |

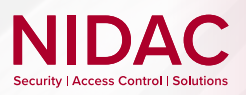

## Your Quick Start setup is complete

With the fundamentals of the Prescient system familiarised, you may fine tune the configuration to suit the site's required access control needs.

For additional support and product information, including information on compatible Prove devices, visit: **www.nidac.com** 

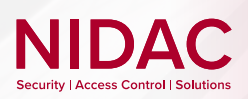

### Notes

PRESCIENT DN4 | Quick Start Guide Version 2.0 | 14/11/2024

# NIDAC Security | Access Control | Solutions

Designed and made in Australia since 1966

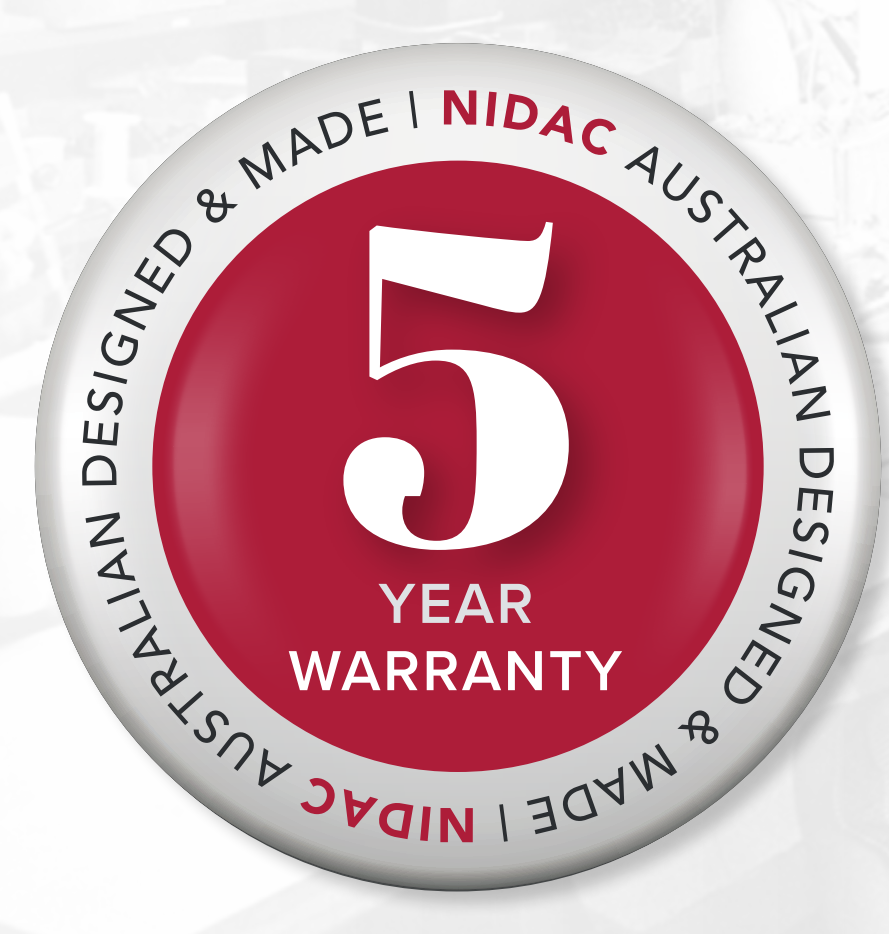

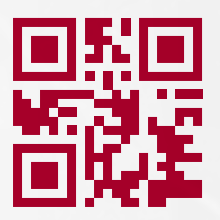

NIDAC Pty Ltd 2 Cromwell Street Burwood Vic Australia 3125 www.nidac.com sales@nidac.com +61 3 9808 6244